#### 學生資訊系統 IE 設定方式

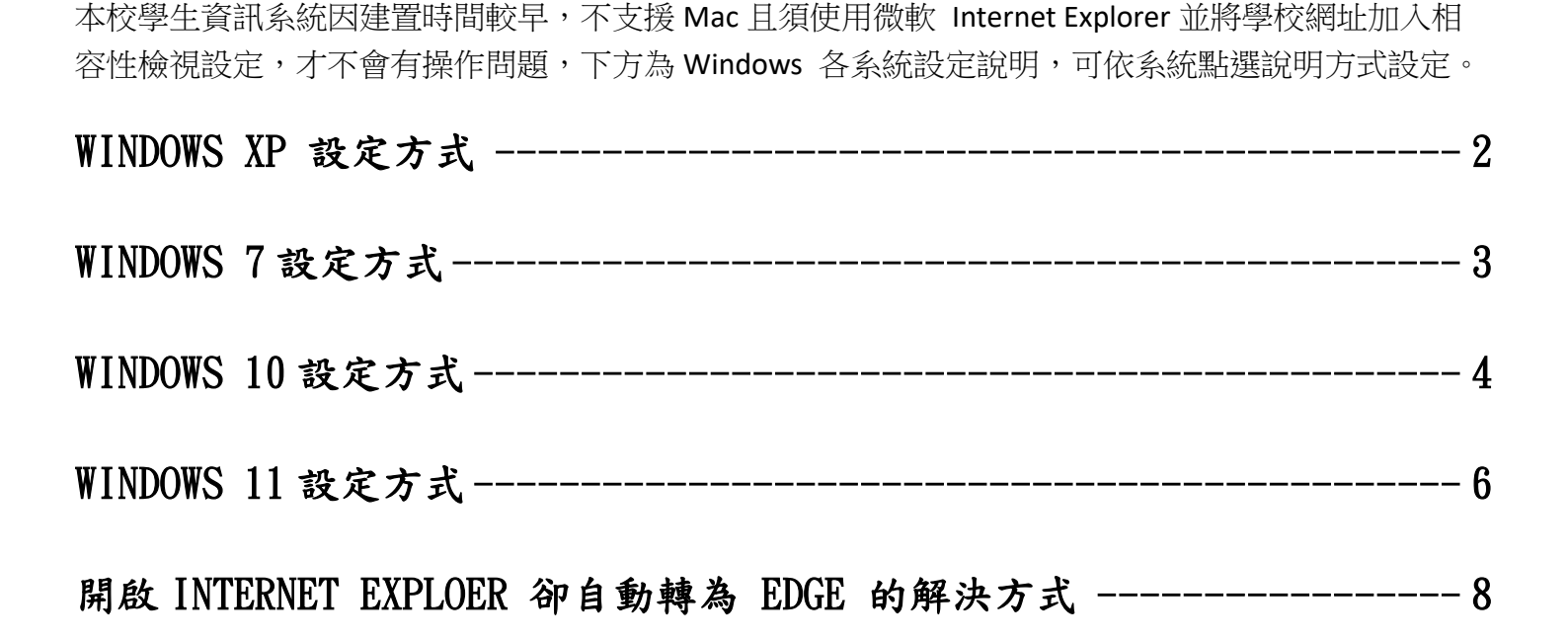

( 我才是 Internet Exploer,請使用我登入系統唷。

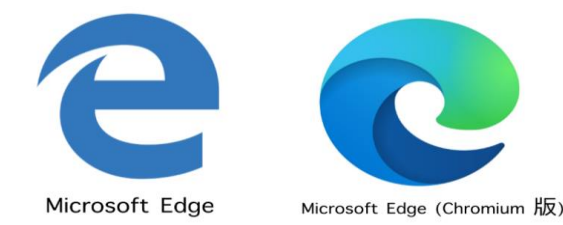

我們兩個都是 Edge。

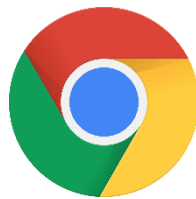

我是 Google Chrome 不能用唷。

若有其它系統操作問題,請洽詢資訊中心/分機 535 ,謝謝您。

# Windows XP 設定方式

- 一、 本校網站已不支援 Windows XP 或 Interet Exploer 8.0,故請更新到 Windows 7 及 Internet Exploer 11。
- 二、 若無法更新,請使用 InternetExploer <br/>
  基 連至下方學生資訊系統網址列:<br/>
  <a href="http://acad3.hdut.edu.tw/BridgeLogin/Login.aspx">http://acad3.hdut.edu.tw/BridgeLogin/Login.aspx</a>。
- 三、 連入後請點選右上角 <mark>齒輪</mark> 圖案,點選 工具 的字樣,再點選 相容性檢視設定。

| Http://acad3.hdut.edu.tw/BridgeLogin/Login. | aspx 🔻 🗸                           | 搜尋          | ÷ ۵                 |               |
|---------------------------------------------|------------------------------------|-------------|---------------------|---------------|
| <i>ễ</i> 歡迎進入線上系統 🛛 🗙 📑                     |                                    | 列印(P)       |                     |               |
| 檔案(F) 編輯(E) 檢視(V) 我的最愛(A) 工具(T) 說明(H)       |                                    | 檔案(F)       |                     |               |
| 👍 🥏 資訊服務 - 宏國德霖科技 🚺 DNS Health Analyzer     | 핟 Free Product Demo IP2L 🎽 🎽 👻     | 編放(Z) (10   | )0%)                | > >>          |
|                                             |                                    |             |                     |               |
|                                             |                                    | 使用 Micro    | osoft Edge (E) 開啟 🧳 | trl+Shift+E 🔷 |
| 宏國德森科技大學                                    | ウボビタ いいたくは かけ 日期                   | 新增網站至       | 應用程式()              |               |
| HungKuo Delin University of Technology      | 中華氏國 111年 0月 20日 崔朔                | 檢視下載(N      | 0                   | Ctrl+J        |
|                                             |                                    | 管理附加元       | ;(#(M)              |               |
|                                             |                                    | F12 開發人     | 員工具(L) 2            |               |
|                                             | 使用者登入                              | 移至釘選的       | )網站(G)              |               |
|                                             |                                    | 相容性檢視       | 設定(B)               |               |
|                                             | hE 96 .                            | 網際網路選       | II(O)               |               |
|                                             | Ptz 50% -                          | 關於Intern    | et Explorer(A)      |               |
|                                             | 密 碼 :                              | ista Chicon |                     |               |
|                                             |                                    |             |                     |               |
|                                             | 登入系統 重新填寫                          |             |                     |               |
| ▶ 查詢學號                                      | 1. 帳號為學號                           |             |                     |               |
| _ 毎法登入                                      |                                    |             |                     |               |
|                                             | 2. 密碼預設為個人身份證號(英文字母大寫)             |             |                     |               |
|                                             |                                    |             |                     |               |
| ▶ 使用說明                                      | 5. 导重智慧財産罹, 使用止版教科書, 个任<br>下式非法軟體。 | 這           |                     | ~             |
|                                             | #X/7H/云判/ 100 ×                    |             |                     |               |
|                                             |                                    |             |                     | ₹100% ▼       |

四、 將學校網址新增至相容性檢視設定內,再點選關閉,如下圖所示。

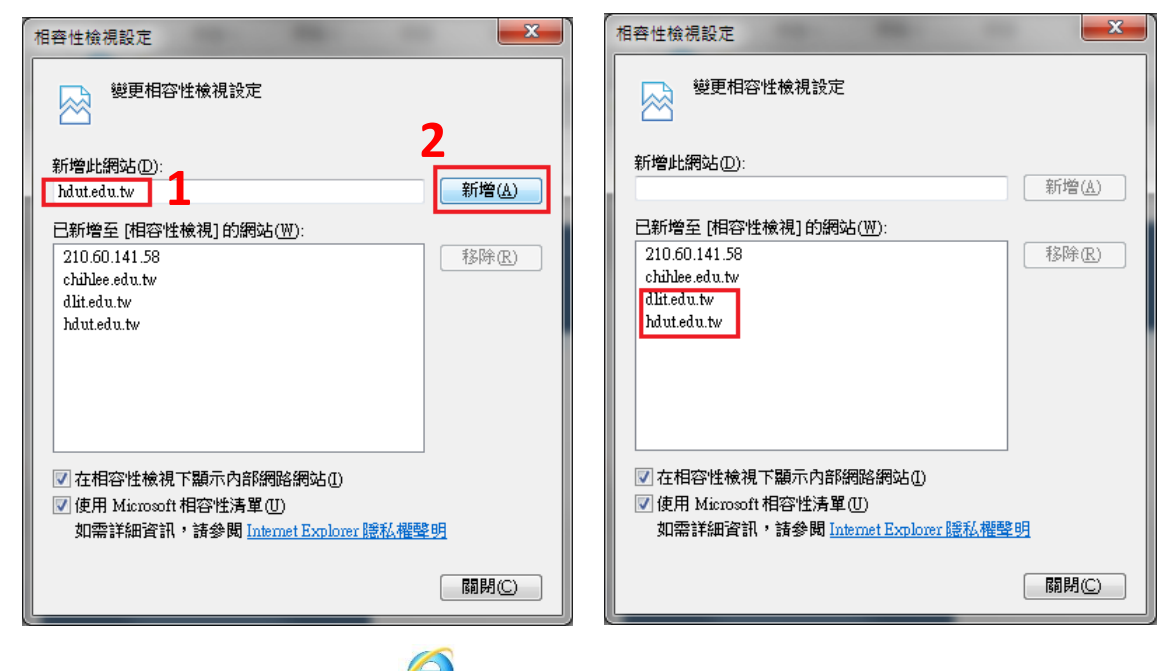

五、 重新開啟 Internet Exploer 🤇

,重新登入學生資訊系統或選課系統即可。

# Windows 7 設定方式

一、請使用 InternetExploer 動力 影選 工具 的字樣,再點選 相容性檢視設定。

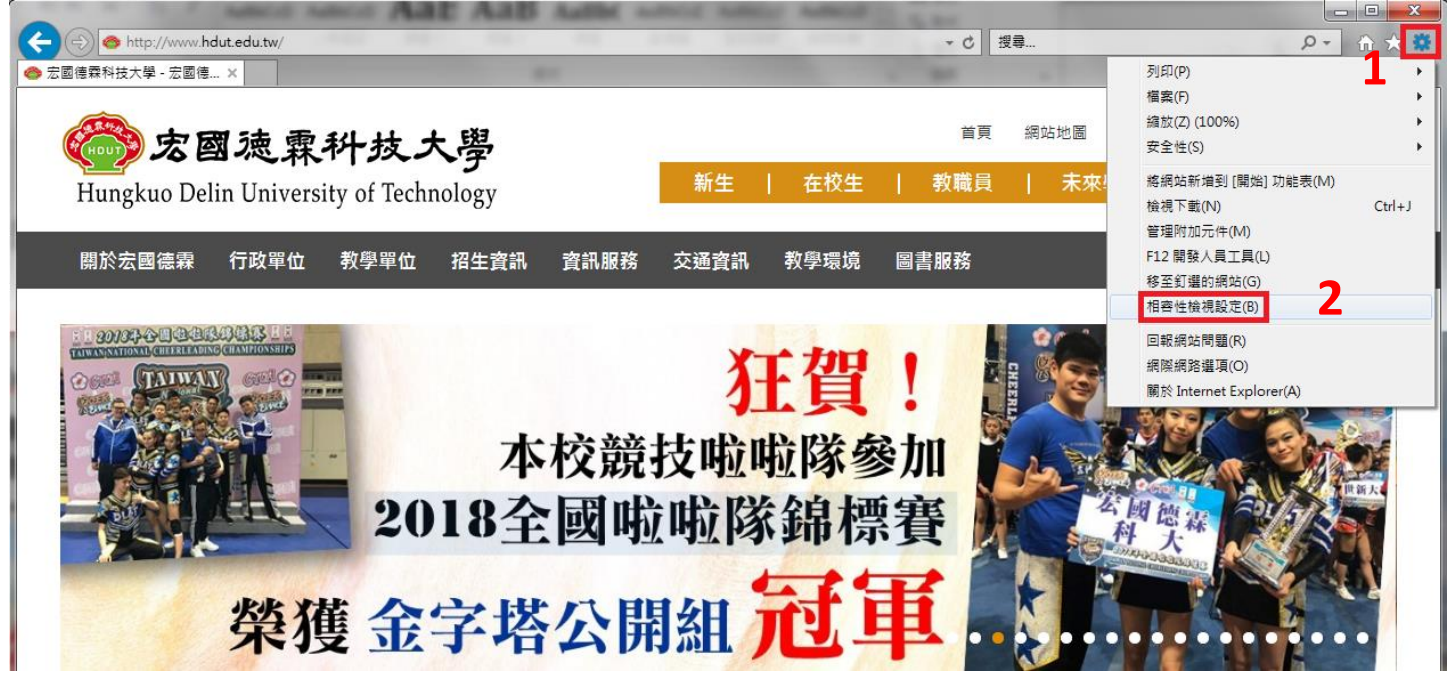

二、將學校網址新增至相容性檢視設定內,再點選關閉,如下圖所示。

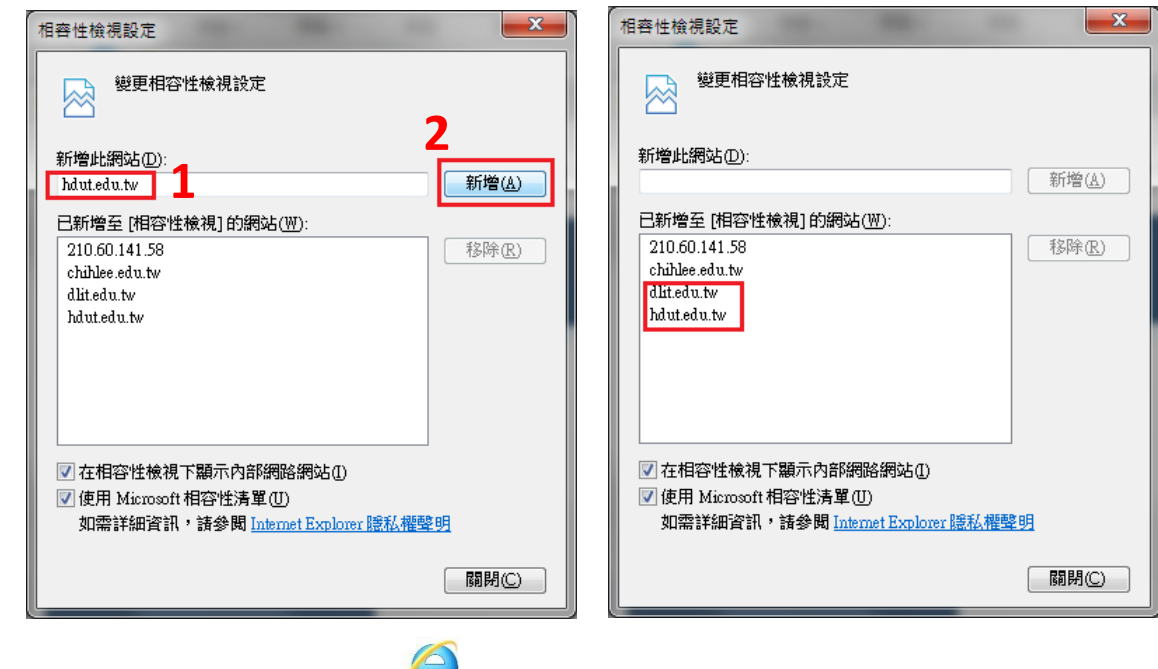

三、 重新開啟 Internet Exploer 🔇

,重新登入學生資訊系統或選課系統即可。

# Windows 10 設定方式

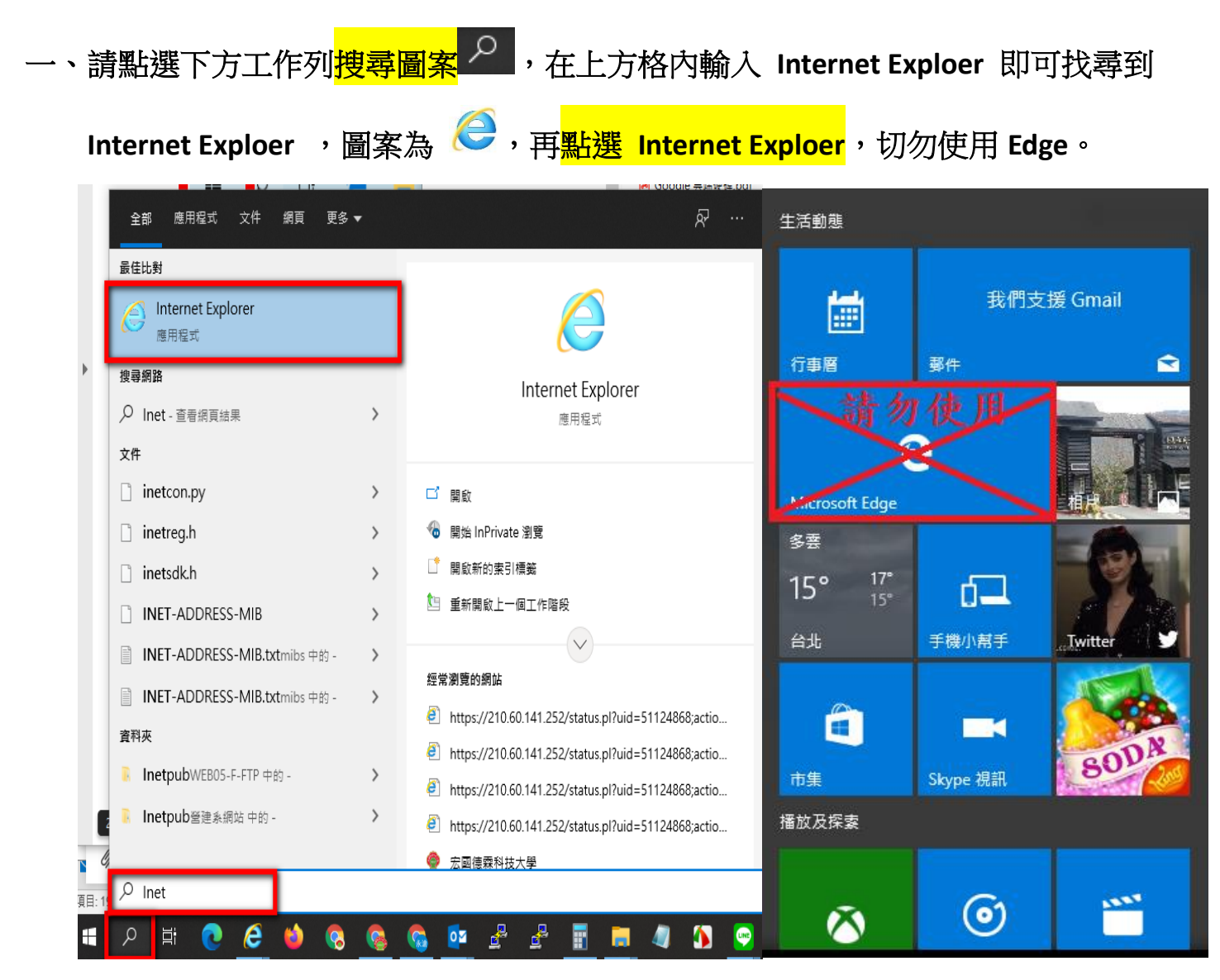

二、連線至宏國德霖網站後點選右上角 齒輪 圖案,再點選 相容性檢視設定。

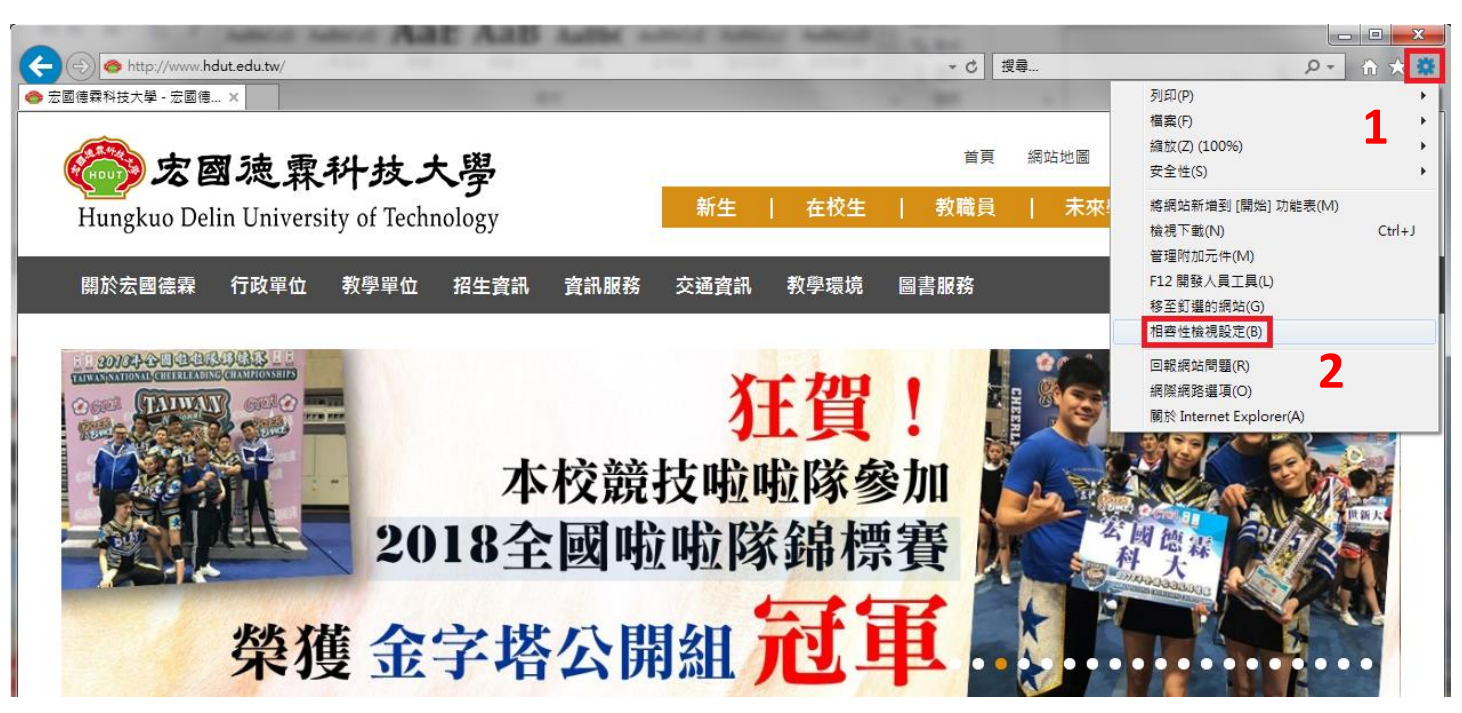

三、將學校網址新增至相容性檢視設定內,再點選關閉,如下圖所示。

| 相容性檢視設定                            | 相容性檢視設定                                   |
|------------------------------------|-------------------------------------------|
| 變更相容性檢視設定                          | 變更相容性檢視設定                                 |
| 新增此網站①: 2<br>hdut.edu.tw 1 新增(A)   | 新增此網站①):<br>新增( <u>A</u> )                |
|                                    | □ 已新增至 [相容性檢視] 的網站(₩):                    |
| 210.60.141.58 移除 (R)               | 210.60.141.58 移除 <sub>(R)</sub>           |
| chihlee.edu.tw                     | chihlee.edu.tw                            |
| dlit.edu.tw                        | dlitedu.tw                                |
|                                    |                                           |
| ☑ 在相容性檢視下顯示內部網路網站①                 | ☑ 在相容性檢視下顯示內部網路網站①                        |
| ☑ 使用 Microsoft 相容性清單(U)            | ☑ 使用 Microsoft 相容性清單(U)                   |
| 如需詳細資訊,請參閱 Internet Explorer 臆私權聲明 | 如需詳細資訊,請參閱 <u>Internet Explorer 臆私權聲明</u> |
| 關閉(〇)                              | 關閉©                                       |

- 四、 重新開啟 Internet Exploer 🤗 ,重新登入學生資訊系統或選課系統即可。
- 五、 若開啟 Internet Exploer 卻自動轉為 Edge,請看下頁的解決方式。

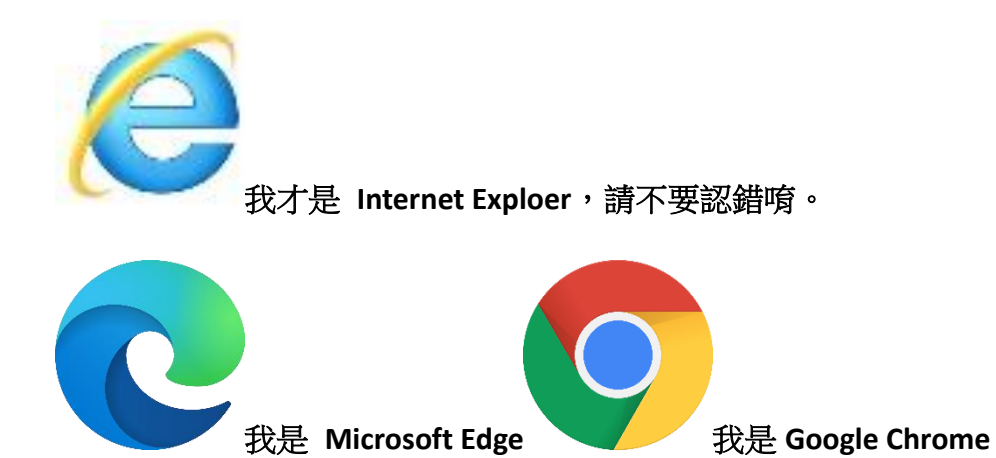

# Windows 11 設定方式

一、開啟 Edge 並將視窗放到最大化,再點選右上方 .... 符號,再點選 設定 。

|                       |                |     | —     | đ       | $\times$ |
|-----------------------|----------------|-----|-------|---------|----------|
|                       | τœ             | ₹`= | Ē     |         |          |
|                       | 新索引標籤          |     |       | Ctrl+1  |          |
|                       | 新視窗            |     |       | Ctrl+N  |          |
| Ę                     | 新 InPrivate 視窗 |     | Ctrl+ | Shift+N | 1        |
|                       | 縮放             | _   | 100%  | +       | ⊿        |
| €≣                    | 我的最愛           |     | Ctrl+ | Shift+C | )        |
| Ð                     | 歷程記錄           |     |       | Ctrl+H  | ł        |
| $\overline{\uparrow}$ | 下載             |     |       | Ctrl+J  |          |
| BB                    | 應用程式           |     |       |         | >        |
| G                     | 摘充功能           |     |       |         |          |
| Ē                     | 集錦             |     | Ctrl+ | Shift+Y | (        |
| Ø                     | 列印             |     |       | Ctrl+P  | ,        |
| ø                     | 網頁擷取           |     | Ctrl+ | Shift+S | ;        |
| Ē                     | 共用             |     |       |         |          |
| හ                     | 在頁面上尋找         |     |       | Ctrl+F  | :        |
| A»                    | 大聲朗讀           |     | Ctrl+ | Shift+U |          |
|                       | 更多工具           |     |       |         | >        |
| <b>1</b>              | 設定             |     |       |         |          |
| 1                     | 說明與意見反應        |     |       |         | >        |
|                       | 關閉 Microsoft E | dge |       |         |          |

二、點選左方 預設瀏覽器 , 查看右方 在 Mircrosoft Edge 中以 Internet Explorer 開啟網站項目, 將其設定改為 永不。

三、將 允許在 Internet Explorer 模式中重新載入網站 的功能 開啟。

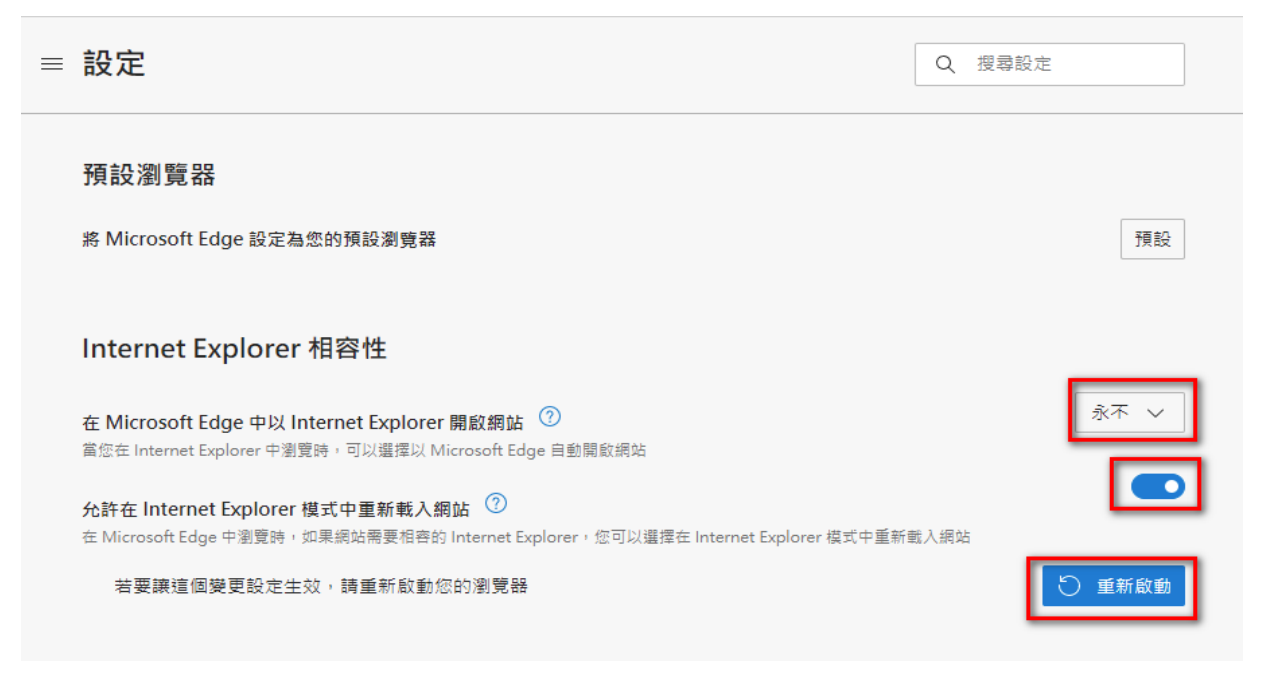

|                               | acad3.hdut.edu.tw/BridgeLogin/Login.asp | c        | II 🖩 A 🏠                 | 🖆 🕀 🙎 💽      |
|-------------------------------|-----------------------------------------|----------|--------------------------|--------------|
| 🔗 宏國德森科技大學 🎦 線上報修             | ip Free Product Demo Ġ Google 🗹 🗎       | /a 🗔     | 新索引標籤                    | Ctrl T       |
|                               |                                         | ٥        | 新視窗                      | CHI+N 1      |
| 宏國德森科技                        | 大學 中期                                   | . Ę      | 新増 InPrivate 視窗          | Ctrl+Shift+N |
| HungKuo Delin University of T | echnology                               |          | 縮放                       | - 100% + 2   |
|                               | +                                       | ~        | 我的最爱                     | Ctrl+Shift+O |
|                               | 使用者                                     | ۔<br>آب  | 集錦                       | Ctrl+Shift+Y |
|                               | tE 号 ·                                  | - 5      | 歷程記錄                     | Ctrl+H       |
|                               | 密碼:                                     | Ų<br>↓   | 下載                       | Ctrl+J       |
| ▶_ 忘記密碼                       |                                         |          | 應用程式                     |              |
| ▶ 查詢學號                        | 登入系統 重新填寫                               | ] 😗      | 擴充功能                     |              |
| ▶ <u>無法登入</u>                 | 1. 帳號為學號                                | ÷        | 效能                       |              |
|                               | 2. 密碼預設為個人身份證號                          | Δ        | 警示與提示                    |              |
| <u>▶ 使用說明</u>                 | 3. 尊重智慧財產權,使用正                          |          | alen                     | C+rl+P       |
|                               | 非法軟體。                                   |          | 细百雄町                     | C+rl+Shift+S |
|                               | 4. 請使用微軟 Internet Explo                 | v<br>⊡   | Mgg 調明 Web 鋰取            | Ctrl+Shift+X |
|                               | 5. 請先確認功能表【工具】                          | R        | 世田 (100) (注意)            | carromery    |
|                               | 正】走台口府【www.hdut.e<br>相容性的網站。            | , උ<br>ක | 在百面上國形 ——                | Ctrl+F       |
|                               | EUTEDA                                  | ر»<br>۵  | 大整明計 2                   | Ctrl+Shift+U |
|                               | TWCA 22/06/20                           | B        | 在 Internet Explorer 模式中重 | 新載入          |
|                               |                                         | -        | 更多工具                     | 2            |
|                               |                                         | ۍ<br>۲   | 設定                       |              |
|                               |                                         | 5        | ROUNE                    |              |

五、然後出現下方圖示,請依照此圖點選您的 EDGE 功能,此時即可登入學生資訊系統或選課系統。

| 此頁面在 Internet Explorer 模式下開啟                                                |    |  |  |  |
|-----------------------------------------------------------------------------|----|--|--|--|
| 大部分的頁面在 Microsoft Edge 中效果更好。基於安<br>全性考慮,建議您在瀏覽完此頁面後立即離開此模式。<br><u>深入了解</u> |    |  |  |  |
| 在相容性檢視中開啟此頁面                                                                |    |  |  |  |
| 下疢在 Internet Explorer 模式中開啟此頁面                                              |    |  |  |  |
| 管理                                                                          | 完成 |  |  |  |
| ┣ 相容性模式:IE(未知)                                                              |    |  |  |  |
| └○ 受保護模式:啟動                                                                 |    |  |  |  |
|                                                                             |    |  |  |  |

### 開啟 Internet Exploer 卻自動轉為 Edge 的解決方式

一、開啟 Edge 並將視窗放到最大化,再點選右上方 .... 符號,再點選 設定 。

| -                         | o ×      |
|---------------------------|----------|
| to t= to                  | • • •    |
| 🖾 新索引標籤                   | Ctrl+T   |
| □ 新視窗                     | Ctrl+N   |
| िट्ट 新 InPrivate 視窗 Ctrl⋅ | +Shift+N |
| 編放 — 100%                 | + 🖉      |
|                           | +Shift+O |
| 图 歷程記錄                    | Ctrl+H   |
| ⊥ 下載                      | Ctrl+J   |
| ■ 應用程式                    | >        |
| () 摘充功能                   |          |
| 使 集錦 Ctrl                 | +Shift+Y |
| 〇 列印                      | Ctrl+P   |
| 分 網頁攝取 Ctrl               | +Shift+S |
| 12 共用                     |          |
| A 在頁面上尋找                  | Ctrl+F   |
| A <sup>№</sup> 大聲朗讀 Ctrl- | +Shift+U |
| 更多工具                      | >        |
| ☆ 設定                      |          |
| ⑦ 說明與意見反應                 | >        |
| 關閉 Microsoft Edge         |          |
|                           |          |

- 二、點選左方 預設瀏覽器 ,查看右方 在 Mircrosoft Edge 中以 Internet Explorer 開啟網站項目, 將其設定改為 永不。
- 三、將 允許在 Internet Explorer 模式中重新載入網站 的功能 開啟。

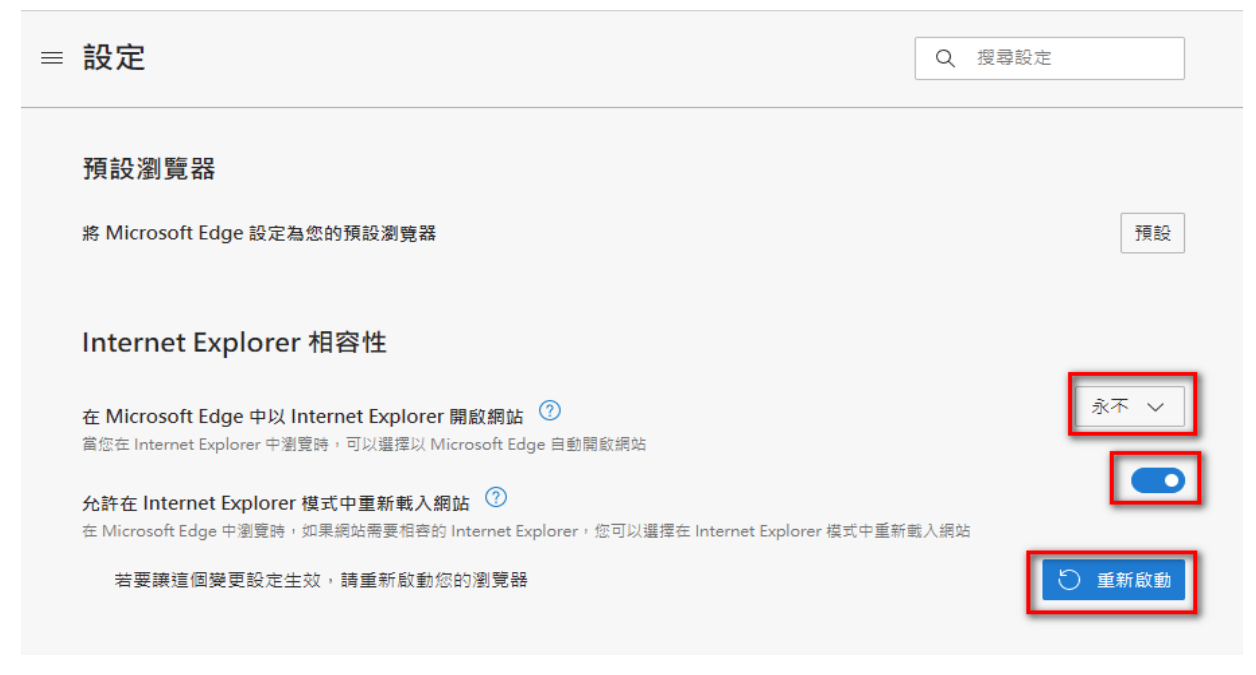

四、重新開啟 Internet Explorer 即可正常使用。

若有其它系統操作問題,請洽詢資訊中心/分機 535 ,謝謝您。